| Classification | ISaGRAF Chinese FAQ-162 |         |     |      |          |      |     |
|----------------|-------------------------|---------|-----|------|----------|------|-----|
| Author         | Chun Tsai               | Version | 1.1 | Date | Feb.2013 | Page | 1/9 |

## 如何使用 ISaGRAF PAC 傳送 事件 (Event) 資料?

本文件說明 ISaGRAF PAC 如何利用 UDP 來將 事件資料 依序發出去到接收端設備 .

有些應用需要能將發生的 Event 依續傳送到遠方的另一台 PAC 或者 PC, 這些 Event 是有先後順序的, 當遠方的 PAC 或 PC 收到這些 Event 資料後就可進行適當的處理, 這類應用可以使用UDP\_send 與 UDP\_recv 來達成. 若應用是要採用 TCP 機制也可以, PAC 可以使用 TCP\_CLIE (TCP client) 來連到 遠方的 PC (需啟用為 TCP Server), 這樣就可以使用 TCP\_send 與 TCP\_recv 來傳送 Event 資料給 PC.

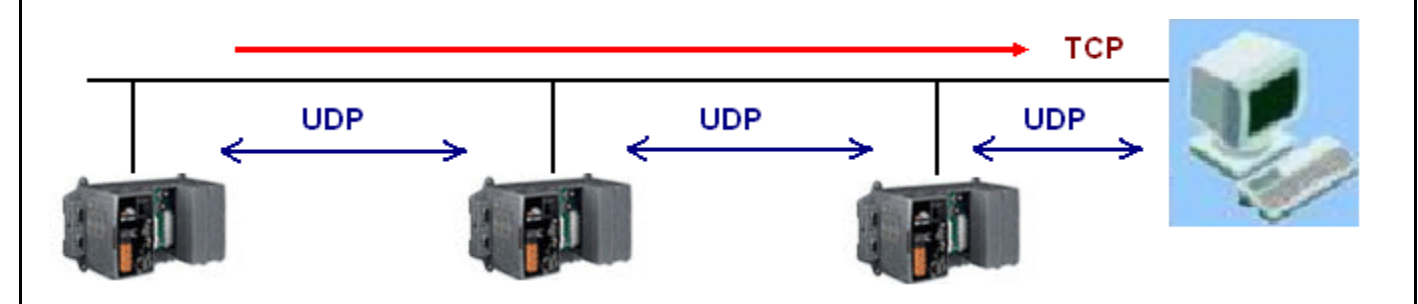

以下的 ISaGRAF PAC 支持 IO connection 內的 UDP 來使用 UDP\_send 與 UDP\_recv 函式對 另一台 PAC 或 PC 來傳送與接收 UDP 資料.

WP-8xx7 / 8xx6 , VP-25W7 / 25W6 , VP-4137 / 4136 , VP-23W7 / 23W6 , WP-5147 / 5146 , XP-8xx7-CE6 , XP-8xx6-CE6 , XP-8xx7-ATOM-CE6 , XP-8xx6-ATOM-CE6 , i-8437-80 , i-8437-80 , iP-8447 / 8847 , I-7188EG , uP-7186EG

以下的 ISaGRAF PAC 支持 IO connection 內的 TCP\_CLIE 來使用 TCP\_send 與 TCP\_recv 函式對 PC 來傳送與接收 TCP 資料.

WP-8xx7 / 8xx6 , VP-25W7 / 25W6 , VP-4137 / 4136 , VP-23W7 / 23W6 , WP-5147 / 5146 , XP-8xx7-CE6 , XP-8xx6-CE6 , XP-8xx7-ATOM-CE6 , XP-8xx6-ATOM-CE6

本文件 與 範例程式 可於 https://www.icpdas.com/en/faq/index.php?kind=280#751 > FAQ-162 下載取得.

本文件 1.1 節主要介紹多台 PAC 之間如何利用 UDP 來傳遞 Event 資料, 若想瞭解關於 PAC 傳遞 Event 資料給 PC 的範例說明請參考本文件的 1.2 與 1.3 節 .

或參考 https://www.icpdas.com/en/faq/index.php?kind=280#751 > FAQ-065 與 ISaGRAF 進階使用 手冊第 19 章的第 2 與第 3 節 (完整的 ISaGRAF 進階使用手冊 可由

| Classification                                                                                | ISaGRAF Chines | se FAQ-16 | 52  |      |          |      |     |
|-----------------------------------------------------------------------------------------------|----------------|-----------|-----|------|----------|------|-----|
| Author                                                                                        | Chun Tsai      | Version   | 1.1 | Date | Feb.2013 | Page | 2/9 |
| http://www.icpdas.com/en/download/show.php?num=333&nation=US&kind1=&model=&kw=isagraf<br>下載). |                |           |     |      |          |      |     |
|                                                                                               |                |           |     |      |          |      |     |
|                                                                                               |                |           |     |      |          |      |     |
|                                                                                               |                |           |     |      |          |      |     |
|                                                                                               |                |           |     |      |          |      |     |
|                                                                                               |                |           |     |      |          |      |     |
|                                                                                               |                |           |     |      |          |      |     |
|                                                                                               |                |           |     |      |          |      |     |
|                                                                                               |                |           |     |      |          |      |     |
|                                                                                               |                |           |     |      |          |      |     |
|                                                                                               |                |           |     |      |          |      |     |
|                                                                                               |                |           |     |      |          |      |     |
|                                                                                               |                |           |     |      |          |      |     |
|                                                                                               |                |           |     |      |          |      |     |
|                                                                                               |                |           |     |      |          |      |     |
|                                                                                               |                |           |     |      |          |      |     |
|                                                                                               |                |           |     |      |          |      |     |
|                                                                                               |                |           |     |      |          |      |     |
|                                                                                               |                |           |     |      |          |      |     |
|                                                                                               |                |           |     |      |          |      |     |
|                                                                                               |                |           |     |      |          |      |     |
|                                                                                               |                |           |     |      |          |      |     |
|                                                                                               |                |           |     |      |          |      |     |

| Author       Chun Tsai       Version       1.1       Date       Feb.2013       Page       3 / 9         1.1       Chun Tsai       Version       1.1       Date       Feb.2013       Page       3 / 9         1.1       Chun Tsai       Version       1.1       Date       Feb.2013       Page       3 / 9         1.1       Chun Tsai       Version       1.1       Date       Feb.2013       Page       3 / 9         1.1       Chun Tsai       UDP       範例       Addition       Common Common Commo | Clas                      | sification                                                                                               | ISaGRAF Chine                                                                                 | ese FAQ-16                                                  | 52                                                                                                    |                                                                                    |                             |                                                                              |             |
|----------------------------------------------------------------------------------------------------|---------------------------|----------------------------------------------------------------------------------------------------|-----------------------------------------------------------------------------------------------|-------------------------------------------------------------|----------------------------------------------------------------------------------------------------|------------------------------------------------------------------------------------|-----------------------------|------------------------------------------------------------------------------|-------------|
| 1.1 安裝與測試 UDP 範例程式<br>FAQ-162 下載到的 faq162_demo_chinese.zip 內有包含 3 個 ISaGRAF project, 分別是 faq162a.pia,<br>faq162b.pia 與 faq162c.pia, 請把它們回存到你的 PC / ISaGRAF, 類似下圖 .                                                                                                    | Aut                       | hor                                                                                                    | Chun Tsai                                                                                     | Version                                                     | 1.1                                                                                                    | Date                                                                               | Feb.2013                    | Page                                                                         | 3/9         |
| ISaGRAF - Project Management         File Edit Project Tools Options Help         Image: Start Project Tools Options Help         Image: Start Project Tools Option Help         Image: Start Project Tools Option Help         Image: Start Project Tools Option                                                                                                    | <b>1.1</b><br>FAQ<br>faq1 | <b>安裝與測</b><br>-162 下載到<br>62b.pia 與                                                                     | <b>試 UDP 範仍</b><br>的 faq162_de<br>faq162c.pia ,                                               | <b>列程式</b><br>mo_chines<br>請把它們                             | e.zip 內有包含<br>回存到你的 Pe                                                                                                    | 含 3 個 IS<br>C / ISaGF                                                              | GaGRAF project<br>RAF, 類似下圖 | , 分別是 fa<br>  .                                                              | q162a.pia , |
| m6       Archive = Projects         m slave2       Bahiagas, Programa Rodo         Reference       : ar_m         Author       :         Date of creation : 2013/1/23       Workbench       Archive         version number       : 1 - ISaGRAF 3.46         Description       :       Gagage t       Gagage t         gauge t       gauge t       gauge t       Gauge t         gauge t       gauge t       gauge t       gauge t         gauge t       gauge t       gauge t       gauge t         gauge t       gauge t       gauge t       gauge t         gauge t       gauge t       gauge t       gauge t       gauge t                                                                                                    |                           | ISaGRAF         File       Edit       Pro         E       E       C         III       190_3       master | Project Manager       oject     Tools     Optio       Import IL     Import IL                 | nent<br>ns <u>H</u> elp<br>Program                          | Projects<br>Common data                                                                                                    | ू<br>ae presen                                                                     | cia de gus                  |                                                                              |             |
| Ifibiti       Imagian         Ifibiti       Imagian         Imagian       Imagian         Imagian       Imagian                                                                                                    |                           | m slave2<br>Reference<br>Author<br>Date of creat<br>Version nur<br>Description                           | Import IL preservez o<br>Bahiagas,<br>: ar_m<br>:<br>ation : 2013/1/2<br>nber : 1 - ISaG<br>: | program o<br>om temponizad<br>Programa Rod<br>3<br>RAF 3.46 | Archive - Proje<br>Workbench<br>ar_m<br>ar_m2<br>ar_m3<br>ar_s1<br>ar_s2<br>bah04<br>bahiag04<br>bgescr22<br>creation<br>escravo2<br>f161a1<br>f161b1<br>f161c1<br>fa1<br>Archive locatio<br>D:\TEMP\ | n<br>fa<br>fa<br>fa<br>fa<br>fb<br>fb<br>flo<br>ga<br>gs<br>gu<br>hc<br>iti<br>iti | Archive                     | Backup<br><u>R</u> estore<br><u>C</u> lose<br><u>H</u> elp<br><u>B</u> rowse |             |

| Classification | ISaGRAF Chinese FAQ-162 |         |     |      |          |      |     |
|----------------|-------------------------|---------|-----|------|----------|------|-----|
| Author         | Chun Tsai               | Version | 1.1 | Date | Feb.2013 | Page | 4/9 |
|                |                         |         |     |      |          |      |     |

FAQ162A 程式需下載到一台 IP 為 192.168.1.179 的 ISaGRAF PAC (取名為 Station A).

FAQ162B 程式需下載到一台 IP 為 192.168.1.180 的 ISaGRAF PAC (取名為 Station B).

FAQ162A 是在 IO connection 內啟用 UDP 來連到 FAQ162B, 反過來 FAQ162B 也是啟用 UDP 來連 到 FAQ162A. 這 2 台 PAC 會把各自發生的 Event 資料依續發給對方.

(FAQ162C 是啟用 PAC 為 TCP Client 來傳 Event 資料到 PC, 請參考本文件 1.3 節)

| File     Tools     Help       0     ▲     ▶ :set     ref = 127A       1     ▶ :set     ref = 127A                                                                                                    |
|----------------------------------------------------------------------------------------------------|
| 1 ::::::::::::::::::::::::::::::::::::                                                                                                    |
| 2                                                                                                    |
| 17       3         3       3000 Security_passwd = 0         4       3000 Send_Time_Gap = 50         5       3000 reserved = 0         6       3000 reserved = 0         7       3000 port1 = 12001         9       mudp_ip         10       3000 port2 = 12001         11       3000 port3 = 12001         12       3000 port4 = 12001         13       3000 port4 = 12001         14       3000 port4 = N/A         15       1       = TRUE |
| ICP DAS Co., Ltd. Technical document                                                                                                    |

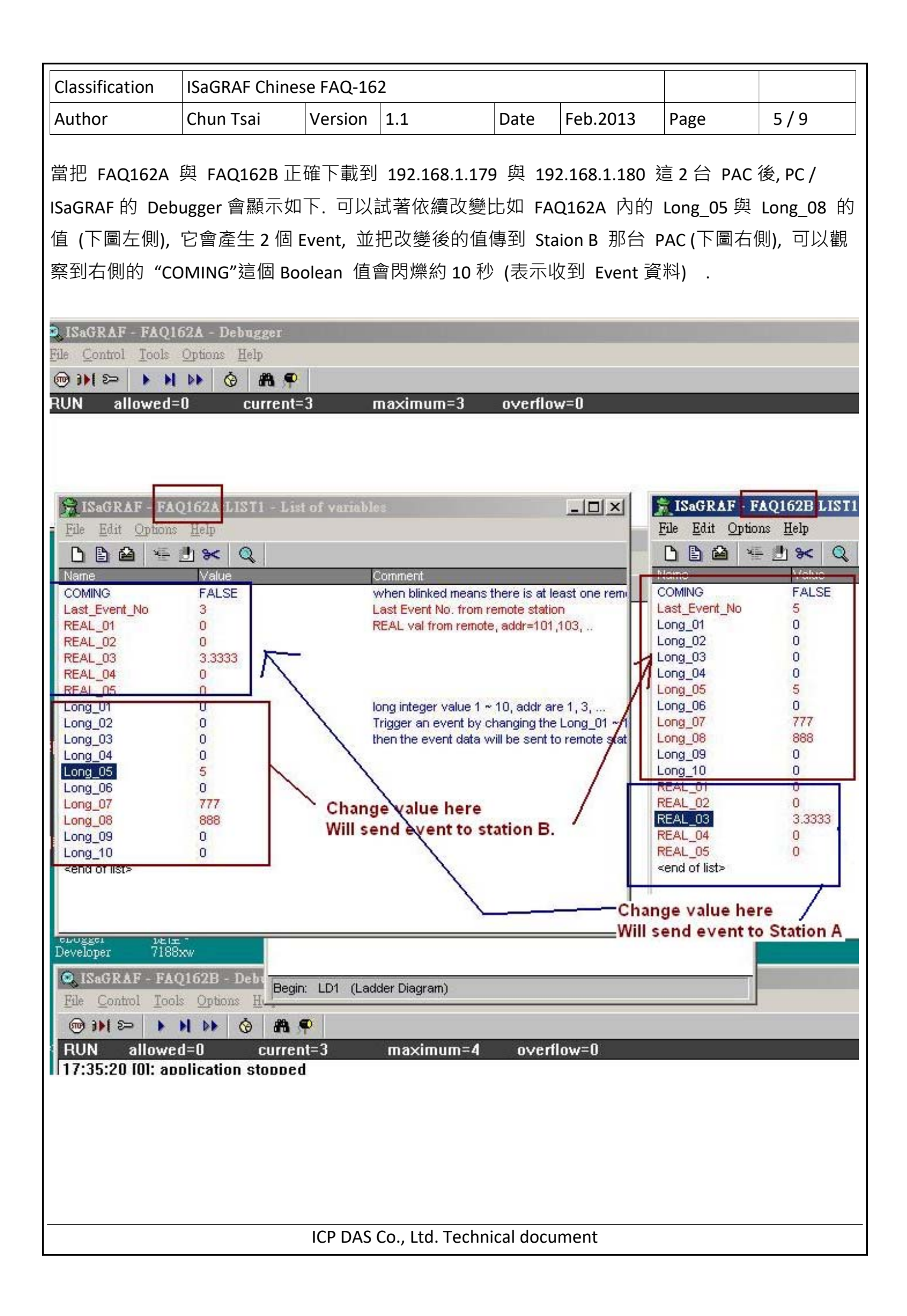

```
Classification
             ISaGRAF Chinese FAQ-162
Author
             Chun Tsai
                          Version 1.1
                                             Date
                                                    Feb.2013
                                                               Page
                                                                         6/9
請開啟 PC/ISaGRAF 來參考以上 FAQ162A 與 FAQ162B 的程式內容.
  🔀 ISaGRAF - Project Management
                                          - 🗆 ×
  File Edit Project Tools Options Help
   🖹 💷 🗋 🛅 🛄 🏭 🏠 🖡 🎦 TESTS
                                               9
  💷 bah04
                 Alterados Fator de correci le Calcide Vazi
                 Bahiagas, Pro SaGRAF - FAQ162A - Programs
                                                                 _ 🗆 🗵
  m bgescr22
  🎹 mbus1
                 Using Mbus_A File Make Project Tools Debug Options Help
                 Station A: Dliv 🗈 🖬 😵 🔍 🗅 🖬 🍿 🐥 👗 🌬 💷 👯
  📷 faq162a
                 Station B: Dlive Begin:
  📺 faq162b
                                     🕮 ST1
  Author
                                     🗝 LD1
  └ ISaGRAF - FAQ162A:ST1 - ST program
                                                                         - 🗆 ×
  File Edit Tools Options Help
  🖹 🖄 🛄 🗶 🔟 😓 🛏 👗 📳 🚝
   (* Please refer to http://www.icpdas.com/faq/isagraf.htm > FAQ-162 for more d
   (* Dliver Event data between ISaGRAF PAC via UDP (refer FAQ-162)
      FAQ162A.pia : Station A , ip = 192.168.1.179 .
      FAQ162B.pia : Station B , ip = 192.168.1.180 .
   ×)
   (* Check if any value of Long_01 ~ Long_10 changed *)
   for ii := 1 to 10 do
    (* Read integer value by using its network address, R_MB_ADR(TYPE, ADR) *)
    tmp_last_long := R_MB_ADR( 1 , 2*ii+19 ) ; (* LAST_Long_01 ~ 10 addr are 2
     (* if Long_01 ~ 10 changed *)
    if tmp_long <> tmp_last_long then
       (* deliver event data to remote station 192.168.1.180 via UDP .
         Event string format : 'event_No,data'
         for example, '3,5867' means the Long_03 's value changed, its new valu
         for example, '8,123456' means the Long_08 's value changed, its new va
      *)
      tmp_string := MSG(ii) + ',' + MSG(tmp_long) ;
      tmp := UDP_SEND( 1 , tmp_string ) ; (* IO connection > udp_ip > to_ip1 *
```

關於程式內有使用到的 R\_MB\_ADR, W\_MB\_ADR, R\_MB\_REL, W\_MB\_REL, MSG\_N, ARY\_N\_R, INT\_REAL, REAL\_INT, UDP\_SENd 與 UDP\_RECV 等函式的說明, 請參考下頁.

| Classification       | ISaGRAF Chine                      | se FΔO-16                | 52                                  |                        |                  |                               |       |
|----------------------|------------------------------------|--------------------------|-------------------------------------|------------------------|------------------|-------------------------------|-------|
| Author               |                                    |                          | 1 1                                 | Data                   | Fab 2012         | Dece                          | 7/0   |
| Author               | Chun Isai                          | version                  | 1.1                                 | Date                   | Feb.2013         | Page                          | 7/9   |
|                      |                                    |                          |                                     |                        |                  |                               |       |
|                      |                                    |                          |                                     |                        |                  |                               |       |
| SaGRAF -             | - Project Managen                  | ient                     |                                     |                        |                  |                               |       |
| <u>File Edit Pro</u> | oject <u>T</u> ools <u>O</u> ption | ıs <u>H</u> elp          |                                     |                        |                  |                               |       |
|                      | <u>A</u> rchive                    | • •                      | EST5                                | 8                      |                  |                               |       |
| 💷 bah04              | <u>L</u> ibraries                  | k                        | c, e Calc de Vaz                    |                        |                  |                               |       |
| m bgescr2            | 22 <u>Import IL p</u>              | rogram <sup>di</sup>     | ou the CLP Altera記                  | oem (                  |                  |                               |       |
| m fag162a            | Station A: [                       | )liver Event da          | ww.iniiend_to<br>ata between ISaGR/ |                        |                  |                               |       |
| m faq162t            | Station B: D                       | liver Event da           | ta between ISaGRA                   | F PA( 👻                |                  |                               |       |
|                      | F - Libraries                      |                          |                                     |                        |                  |                               |       |
| File Edit            | Tools Options He                   | իր                       |                                     |                        |                  |                               |       |
|                      |                                    | -<br>` 🗈 🏛 🗌             | 🖹 🐣 📼 🛛 🛲                           |                        |                  |                               |       |
| ton send             |                                    |                          |                                     |                        |                  |                               |       |
| time str             | uup_squu                           |                          |                                     |                        |                  |                               |       |
| to_a4_20             | Send mes                           | sage to re               | mote PCs or co                      | ntrollers              | via UDP/IP (vi   | a ethernet)                   |       |
| to_unico             |                                    |                          |                                     | <b>F10</b>             |                  |                               |       |
| t0_∨U_IU<br>trdel    |                                    | ASE VISIT W              | ww.icpdas.com                       | n - FAQ -<br>rogram a  | Software - ISa   | GRAF - U65 to<br>intion       | r     |
| tr start             | ipadroa ,                          | ¥D0.0,¥(                 |                                     | ivyrain a              | nu more uesci    | ipaon.                        |       |
| tr_stop              |                                    |                          |                                     | ->                     |                  |                               |       |
| twin_led             | Reference                          | :                        |                                     |                        |                  |                               |       |
| udp_recv             | *** Using                          | the "eth_u               | dp" and "eth_s                      | end( )" a              | nd "eth_recv( )  | " is similiar a               | IS    |
| v bed                | lending (                          | "udp_ip" a               | nd "udp_send)<br>wte-arrays via     | J'' and ''u            | idp_recv( j''. H | owever one i<br>for cending / | s for |
| √0 10 to             | receiving                          | Messade v                | via UDP. Pleas                      | e refer to             | the Chapter 1    | 9.2 of the                    |       |
| val_hex              | ISaGRAF U                          | Jser's mar               | nual.                               | 0 10101 10             |                  |                               |       |
| val10led             | *** Using                          | the "eth_to              | p" and "eth_se                      | end( )" an             | d "eth_recv( )"  | is similiar a                 | s     |
| val16led             | using the                          | "tcp_clie"               | and "tcp_send                       | [ ]'' and ''t          | tcp_recv()". Ho  | wever one is                  | ; for |
| w_mb_rel             | r sending (                        | receiving i<br>Messare v | ia TCP Pleas                        | ICP, the<br>e refer to | the Chapter 10   | or sending {                  |       |
| wd long              | ISaGRAF U                          | Jser's mar               | nual.                               |                        | are enapter is   | 5.5 Of the                    |       |
| wdt_en               | *** The IS                         | aGRAF Me                 | ssage variable                      | : can not              | contain NULL     | character.                    |       |
| wdt_rfh              | Howevert                           | he byte-ar               | ray can contair                     | NULL cl                | haracter (value  | : 0) .                        |       |
| 28094                |                                    | no "eth_ud               | p" and "eth_tc                      | p" and "e              | th_send( )" an   | d "eth_recv[ ]                | ···   |
|                      |                                    |                          |                                     |                        |                  |                               |       |
|                      |                                    |                          |                                     |                        |                  |                               |       |
|                      |                                    |                          |                                     |                        |                  |                               |       |
|                      |                                    |                          |                                     |                        |                  |                               |       |
|                      |                                    |                          |                                     |                        |                  |                               |       |
|                      |                                    |                          |                                     |                        |                  |                               |       |
|                      |                                    |                          |                                     |                        |                  |                               |       |
|                      |                                    |                          |                                     |                        |                  |                               |       |
|                      |                                    |                          |                                     |                        |                  |                               |       |
|                      |                                    |                          |                                     |                        |                  |                               |       |
|                      |                                    |                          |                                     |                        |                  |                               |       |
|                      |                                    |                          |                                     |                        |                  |                               |       |
|                      |                                    |                          |                                     |                        |                  |                               |       |
|                      |                                    |                          |                                     |                        |                  |                               |       |

| Classification | ISaGRAF Chinese FAQ-162 |         |     |      |          |      |     |
|----------------|-------------------------|---------|-----|------|----------|------|-----|
| Author         | Chun Tsai               | Version | 1.1 | Date | Feb.2013 | Page | 8/9 |

## 1.2 使用 PC 上的 UDP utility 來接收測試 PAC 傳出來的 Event 資料

FAQ-162 下載到的 faq162\_demo\_chinese.zip 內有包含 1 個 udp.exe utility. 它可以啟用 PC 為一 個 UDP server 在一個 UDP port 編號上,如此就可以接收 PAC 發出來的 UDP 資料. 比如下方,需 先把 FAQ162A 下載到一台 PAC 內, 然後準備一台 PC 改變它的 IP address 為 192.168.1.180 與 Mask 為 255.255.255.0, 然後在 PC 上開個 Command shell 把 udp.exe run 起來,如下方 輸入 udp 12001, 表示啟用 UDP server 在這台 PC 上, UDP port 編號為 12001. 然後可以改變 PAC 內 比如 Long\_05, Long\_08 的值, 就可觀察到 PC 會依續收到 PAC 發過來的 UDP 資料.

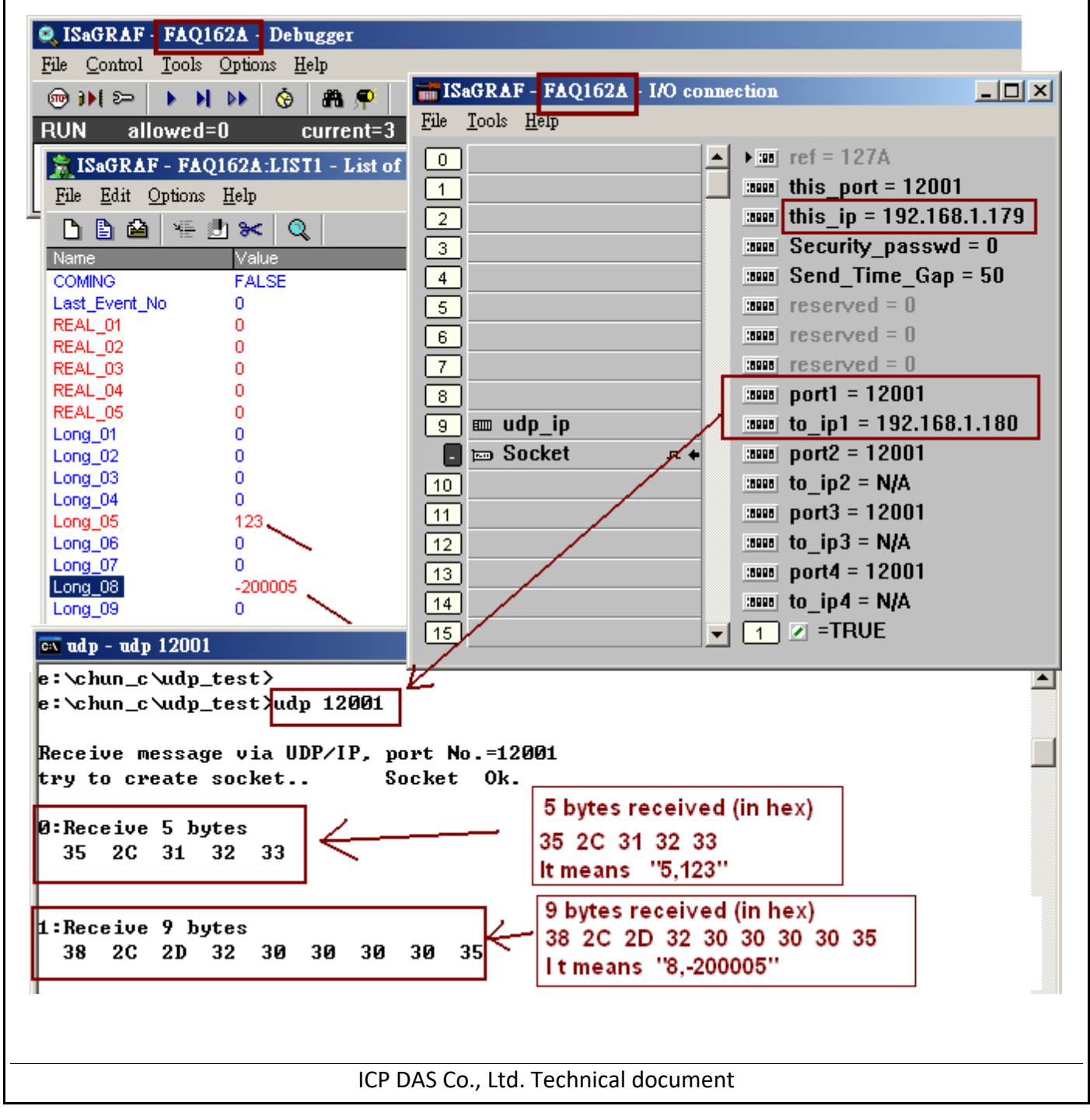

| Classification | ISaGRAF Chinese FAQ-162 |         |     |      |          |      |     |
|----------------|-------------------------|---------|-----|------|----------|------|-----|
| Author         | Chun Tsai               | Version | 1.1 | Date | Feb.2013 | Page | 9/9 |

## 1.3 使用 PC 上的 TCP utility 來接收測試 PAC 傳出來的 Event 資料

FAQ-162 下載到的 faq162\_demo\_chinese.zip 內有包 1 個 tcp3.exe utility. 它可以啟用 PC 為一個 TCP server 在一個 TCP port 編號上, 如此就可以接收 PAC 發出來的 TCP 資料. 比如下方, 需先把 FAQ162C 下載到一台 PAC 內, 然後準備一台 PC 改變它的 IP address 為 192.168.1.180 與 Mask 為 255.255.255.0, 然後在 PC 上開個 Command shell 把 tcp3.exe run 起來, 如下方 輸入 tcp3 14001, 表示啟用 TCP server 在這台 PC 上, TCP port 編號為 14001. 然後可以改變 PAC 內比如 Long\_03, Long\_09 的值, 就可觀察到 PC 會依續收到 PAC 發過來的 TCP 資料.

| IsaGRAF - FAQ162C - Debugger         File       Control       Tools       Options       Help         Image: Second state       Image: Second state       Image: Second state       Image: Second state         File       Control       Options       Help       Image: Second state       Image: Second state         Image: Second state       Image: Second state       Image: Second state       Image: Second state       Image: Second state         Image: Second state       Image: Second state       Image: Second state       Image: Second state       Image: Second state         Image: Second state       Image: Second state       Image: Second state       Image: Second state       Image: Second state         Image: Second state       Image: Second state       Image: Second state       Image: Second state       Image: Second state         Image: Second state       Image: Second state       Image: Second s | Imaximum=3       overflow=0         Imaximum=3       overflow=0         Imaximum=3       overflow=1         Imaximum=3       o | - I C<br>3<br>0                              |
|----------------------------------------------------------------------------------------------------|----------------------------------------------------------------------------------------------------|----------------------------------------------|
| Long_09 -123<br>Long_10 0                                                                                                    | 11         Image: Send_Time_Gap3 = 25           12         Image: Send_Time_Gap3 = 25           12         Image: Send_Time_Gap3 = 25                                                                                                    | 0                                            |
| Tcp3 - tcp3 14001<br>e:\chun_c\tcp_server\tcp3 t<br>TCP/IP server testing<br>Create TCP/IP server at por                                                                                                    | tcp3 14001<br>prt_No=14001                                                                                                    | <u>-                                    </u> |
| Waiting for client to conne<br>Client connected<br>1: Recv 5 bytes<br>33 2C 37 38 39<br>Send the same data back to<br>2: Recv 6 bytes<br>39 2C 2D 31 32 33<br>Send the same data back to                                                                                                    | ect<br>5 bytes received.<br>It means "3,789"<br>6 bytes received<br>It means "9,-123"<br>6 bytes - 0k<br>6 bytes - 0k<br>6 bytes - 0k<br>6 bytes - 0k                                                                                                    |                                              |
| IC                                                                                                    | CP DAS Co., Ltd. Technical document                                                                                                    |                                              |